## CONVERSIONE DELLA SCHEDA C-MAP ESSENTIALS IN UN'AREA DI COPERTURA LOCAL 4D GRATUITA

1. Dopo aver registrato la scheda C-MAP ESSENTIALS, vai a LE TUE MAPPE e seleziona **CONVERTI** AD UNA CARTA 4D LOCAL GRATUITA.

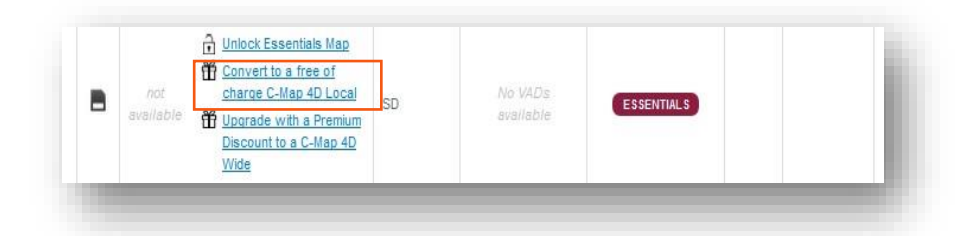

2. Sotto 'Opzioni di Aggiornamento Premium' scegli CONVERTI quindi, fai clic su PRENDI SUBITO LE TUE CARTE

## (A).

Nota: L'aggiornamento a un'area di copertura C-MAP 4D LOCAL sovrascriverà i dati

| Premium Upgrade Options                                                                               |                        | -                       |                |
|----------------------------------------------------------------------------------------------------|------------------------|-------------------------|----------------|
| With this youcher you're eligible to one of offers below                                              | Conference in 542 days | Confirm                 | ×              |
|                                                                                                    | <u>u</u>               | Remember that after u   | upgrading to   |
| Convert to a free of charge C-Map 4D Local                                                            |                        | C-Map 4D content the C- | Map Essentials |
| Choose one of 4D Local maps from our online store for free                                            |                        | content is no longer    | available      |
|                                                                                                    |                        | Descent Co              | and I          |
| O Upgrade with a P B h Discount to a C-Map 4D Wide                                                    |                        | Proceed                 | incei          |
| Choose one of 4D Wide maps with 40% discount                                                          |                        |                         |                |
|                                                                                                    |                        |                         |                |
| Cotwour oborto now                                                                                    |                        |                         |                |
| Get your charts now                                                                                   |                        |                         |                |
| Remember that after upgrading to C-Map 4D content the C-Map Essentials content is no longer available |                        |                         |                |
|                                                                                                    |                        |                         |                |
| 1.000                                                                                                 |                        | A                       |                |
|                                                                                                    |                        | -                       |                |

Essentials. Fai clic su PROCEDI (B) per avviare la mappa di anteprima delle cartucce o su CANCELLA per scegliere un'altra opzione.

3. Utilizzando la mappa CARTRIDGE PREVIEW, individua l'area di copertura della carta desiderata, quindi scegli

**OTTIENI (C)**. Nota: Seleziona **OTTIENI (C)** solo dopo aver verificato l'area di copertura. La carta selezionata non può essere modificata e tutti i dati della carta ESSENTIALS verranno sovrascritti. Al prezzo indicato viene applicato lo sconto Premium e, quindi, il prodotto è GRATUITO.

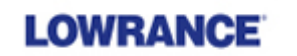

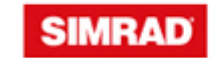

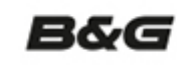

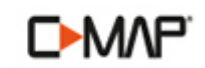

| Cartridge previe                                                             | w                                                                                                    |                                           |                 |
|------------------------------------------------------------------------------|----------------------------------------------------------------------------------------------------|-------------------------------------------|-----------------|
| Select your map:                                                             | C-MAP 4D                                                                                                    |                                           | Des             |
| Select price<br>class:                                                       | ☑ Local<br>□ Wide                                                                                              |                                           | <b>I</b><br>\$2 |
| Search: AF-D211.                                                             | 16 Search                                                                                                    | . Ottawa                                  |                 |
| Code Des                                                                     | cription                                                                                                    | and a aven                                |                 |
| NA D039 46 EUND                                                              | NOVA SCOTIA BELS CARE REFTON                                                                                   |                                           |                 |
| NA D030 46 PASS                                                              | MAQUODDY BAY TO BLOCK ISLAND                                                                                   |                                           |                 |
| NA-D940 16 CAPE                                                              | COD LONG ISLAND & HUDSON RIVER                                                                                 |                                           |                 |
| NA-D941 16 BLOCK                                                             | ISI AND TO NORFOLK                                                                                             | MAN AND AND AND AND AND AND AND AND AND A |                 |
| NA-D942 16 NORE                                                              | I K TO JACKSONVILLE                                                                                            |                                           |                 |
| NA-D943 16 FLORI                                                             | A AND THE BAHAMAS                                                                                              |                                           |                 |
| NA-D944.16 ST. LU                                                            | DE INLET TO NEW ORLEANS                                                                                        | - Waddhatan D.C.                          |                 |
| Code<br>Description<br>Price Class<br>Release<br>Price:<br>Il Taxes included | NA-0939.16<br>PASSAMAQUODDY BAY TO<br>BLOCK ISLAND<br>Local<br>12/30/2014<br>\$199.00 FREE<br>Premium Discount |                                           |                 |
|                                                                              | 0                                                                                                    | Map list                                  |                 |
| ×                                                                            |                                                                                                    | mup not                                   | •               |
|                                                                              |                                                                                                    | C GET C                                   | lose            |

Maps Manager verrà avviato mostrando la carta selezionata SUL CLOUD.

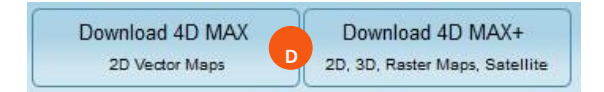

Download 4D MAX

Per MFD Raymarine scegli tra (D):

- SCARICA 4D MAX: i dati contengono solo mappe vettoriali 2D.
- SCARICA 4D MAX+: i dati contengono mappe vettoriali 2D e 3D, raster dinamiche e satellitari.

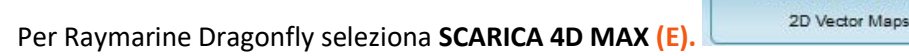

4. Dopo aver selezionato il download, la carta si sposterà SUL DISPOSITIVO (F), avviando il processo di sovrascrittura dei dati ESSENTIALS. *Nota: entrambi il titolo della carta Essentials e la carta LOCAL verranno visualizzati SUL DISPOSITIVO fino al completamento del processo di programmazione.* 

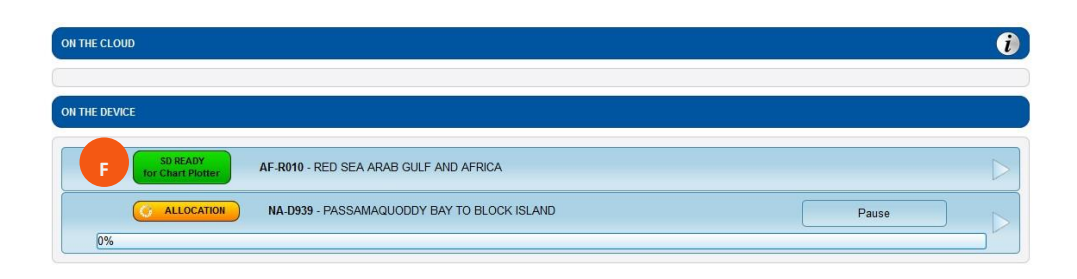

La barra di avanzamento mostra la percentuale di download completata. Il download può essere MESSO IN PAUSA e

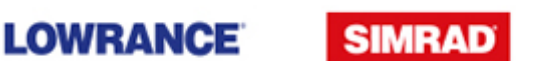

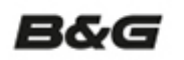

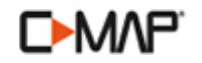

RIPRESO in qualsiasi momento. Fai clic<mark> sulla freccia</mark> per visualizzare ulteriori dettagli di download, incluse le dimensioni del file e

il tempo di download rimanente.

|          | SD READY<br>for Chart Plotter AF-R010 - RED SEA ARAB GULF AND AFRICA Pausa/Riprendi  |           |
|----------|--------------------------------------------------------------------------------------|-----------|
|          | C DOWINLOADING NA.D939 - PASSAMAQUODDY BAY TO BLOCK                                  | Pause     |
| arra di  | 3%<br>C-MAP 4D Map                                                                   | <b>L_</b> |
| _        | Map size: 2.7 GB<br>Downloaded size: 88.2 MB / 2.7 GB Download time left: 1h:54m:20s | Pause     |
| Dimensio |                                                                                      |           |
|          | Tempo di download                                                                    |           |

5. Una volta completato il download, la carta C-MAP 4D viene visualizzata come **PRONTA PER CHART PLOTTER (G)** sotto SUL DISPOSITIVO. È ora possibile inserire la scheda SD nel chartplotter Raymarine. *Nota: I dati cartografici di C-MAP Essentials non verranno più visualizzati sotto SUL DISPOSITIVO.* 

| ON THE CLOUD                                                             | Û                |
|--------------------------------------------------------------------------|------------------|
| ON THE DEVICE                                                            |                  |
| G SD READY<br>G Tor Chart Plotter AF-R010 - RED SEA ARAB GULF AND AFRICA | $\triangleright$ |
| ALLOCATION NA-D939 - PASSAMAQUODDY BAY TO BLOCK ISLAND                   | Pause            |

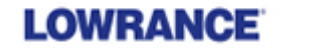

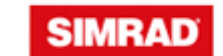

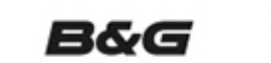

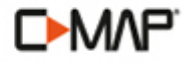

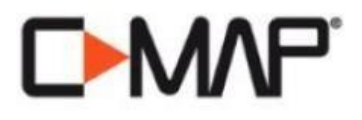

## Contact us

| Country                                                                                                    | Phone                      | E-Mail                         |  |  |
|----------------------------------------------------------------------------------------------------|----------------------------|--------------------------------|--|--|
| Italy, Spain, Portugal, France, Croatia, Turkey, Holland,<br>Belgium, Greece, UK & Ireland, Germany, Austria,<br>Switzerland, Sweden, Finland, Africa & Middle East and<br>other European countries not listed below. | +39 0585 794 800           | EU-customersupport@c-map.com   |  |  |
| Norway, Denmark, Iceland, Greenland                                                                                                    | +47 51 46 47 99            |                                |  |  |
| Poland                                                                                                    | +48 58 765 40 90           | 1                              |  |  |
| Asia and Australia                                                                                                    | + 61 2 9420 3800           | apac-customersupport@c-map.com |  |  |
| The Americas and Caribbean                                                                                                    | Toll free: +1 800.424.2627 | US-customersupport@c-map.com   |  |  |

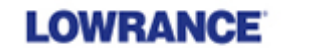

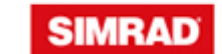

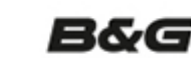

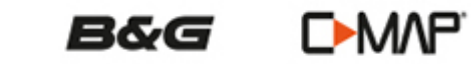